## Creating **Digital Classes Using Google** Classroom

### Hello!

### I am Rabia Rashid.

- ESL instructor with the PDSB
- Moderator with TESL Ontario
- Full time housewife.

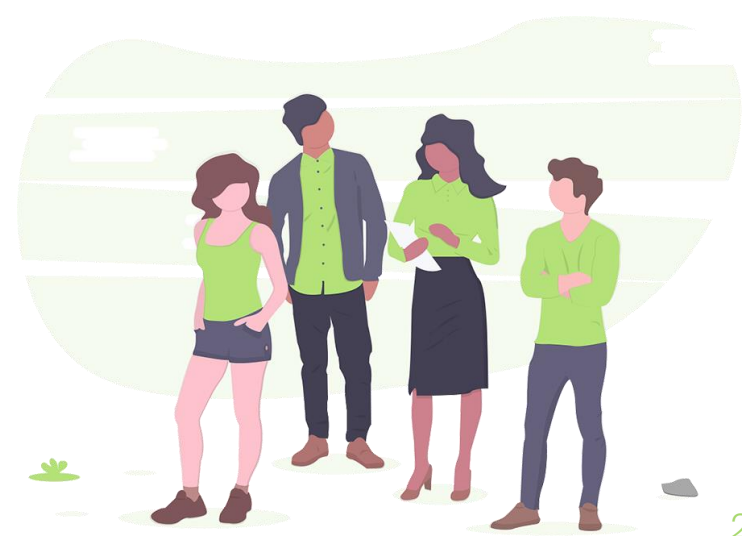

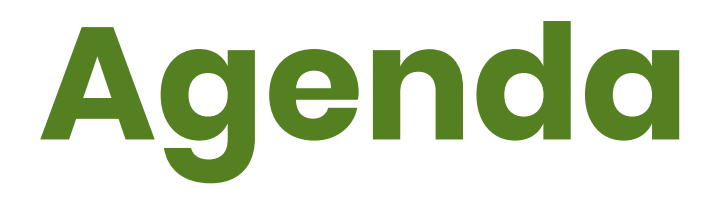

- Introduction to Google Classroom
- Creating your own Google Classroom
  - Inviting Students
- Assigning tasks
- Making rubrics
- Marking and grading
- PBLA artifacts
- Questions

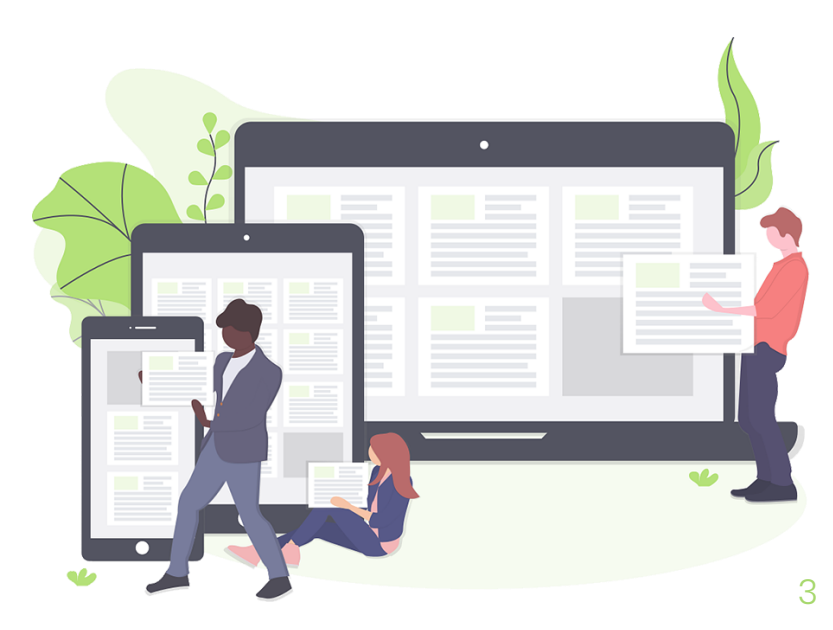

### Poll

Have you used Google Classroom before?

- A. Yes, with ease.
- B. Yes, but with challenges.
- C. Never

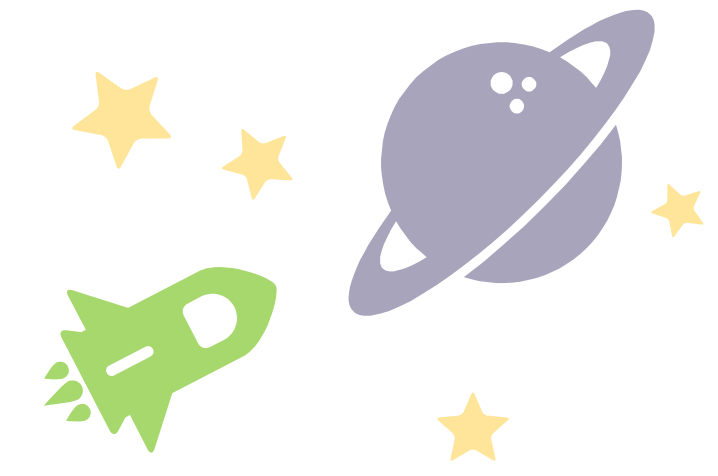

# Google Classroom

- An asynchronous teaching and learning platform.
- An easy-to-use Learning Management System (LMS)

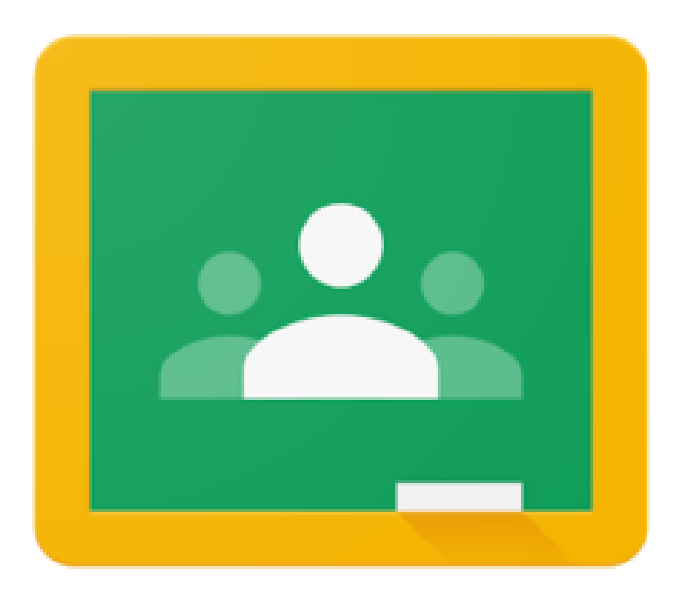

### **Create Your Own**

STEP 1

Create a Google account.

Google Account

STEP 2

Go to Google Apps on the top right corner and scroll down the

apps menu.

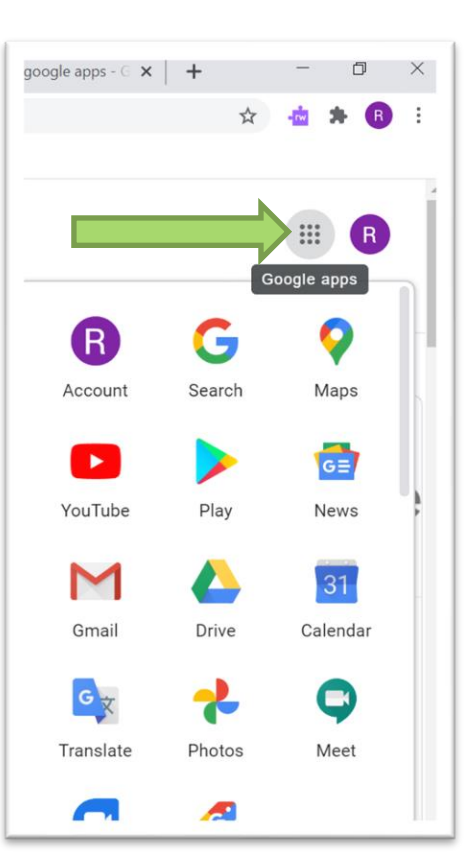

### **Create Your Own cont...**

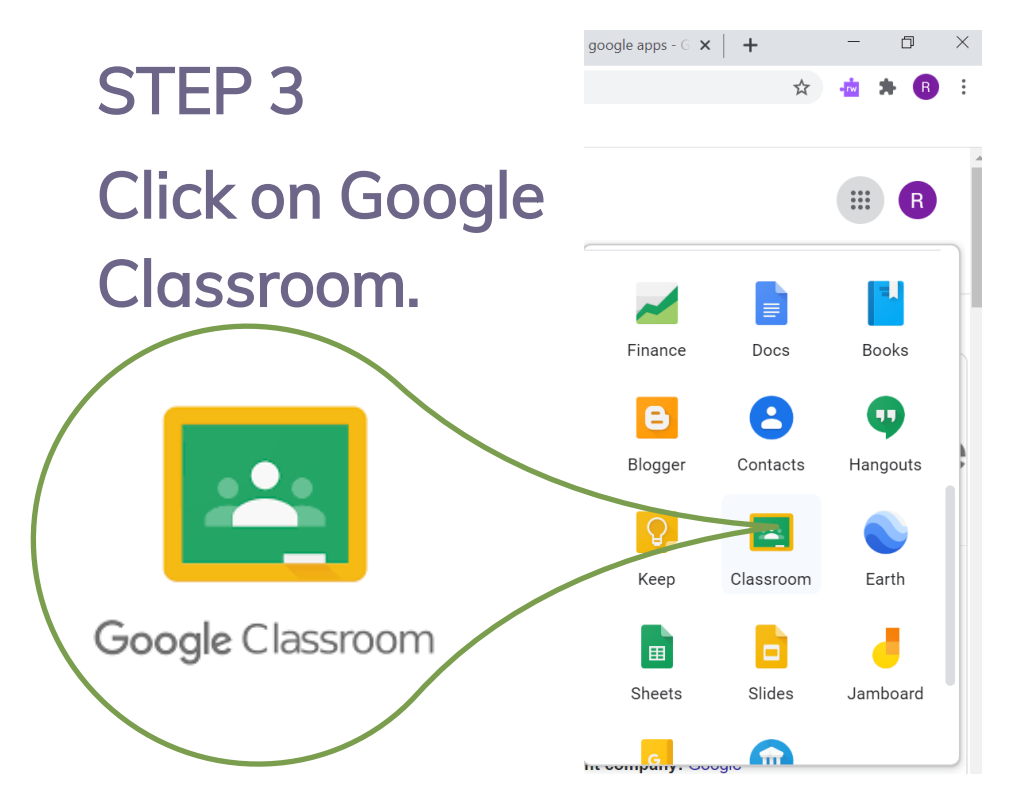

#### STEP 4

Click the - sign on the top right corner to create

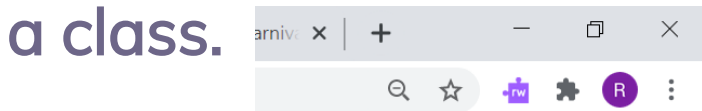

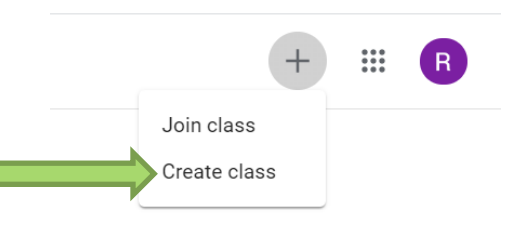

### **Create Your Own cont...**

STEP 5 Fill in the class specifications and you are done!!!

| Create class          |
|-----------------------|
| Class name (required) |
| Section               |
| Subject               |
| Room                  |

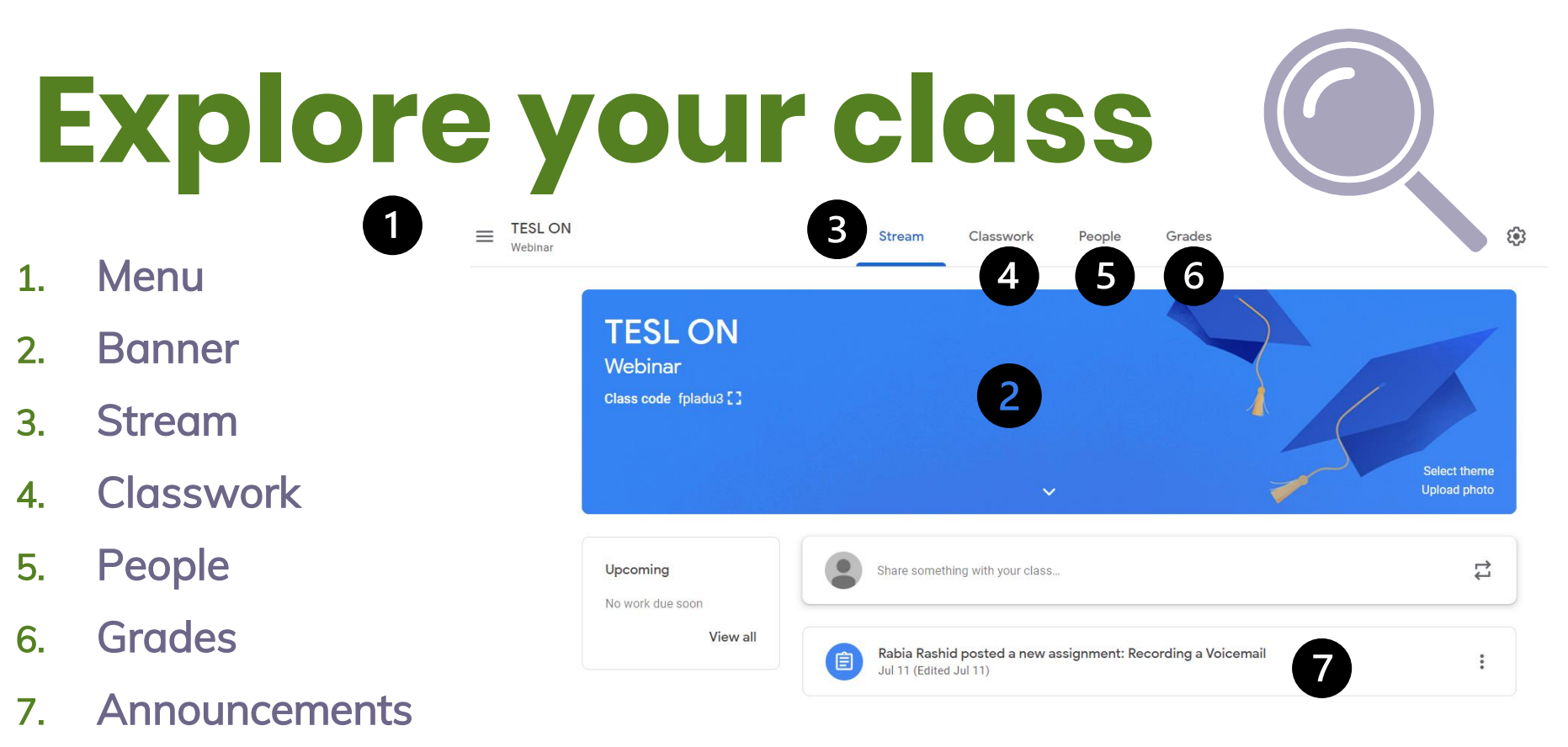

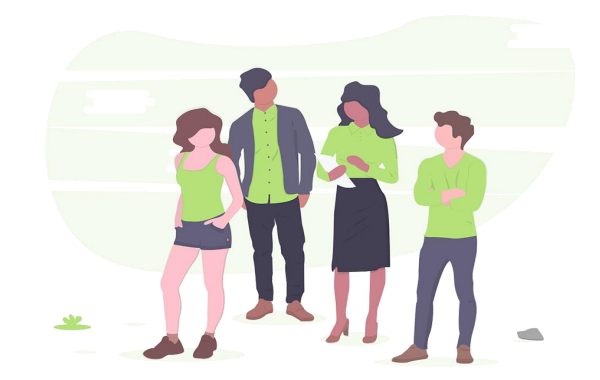

### **Invite Students**

#### Method 1: Use a class code

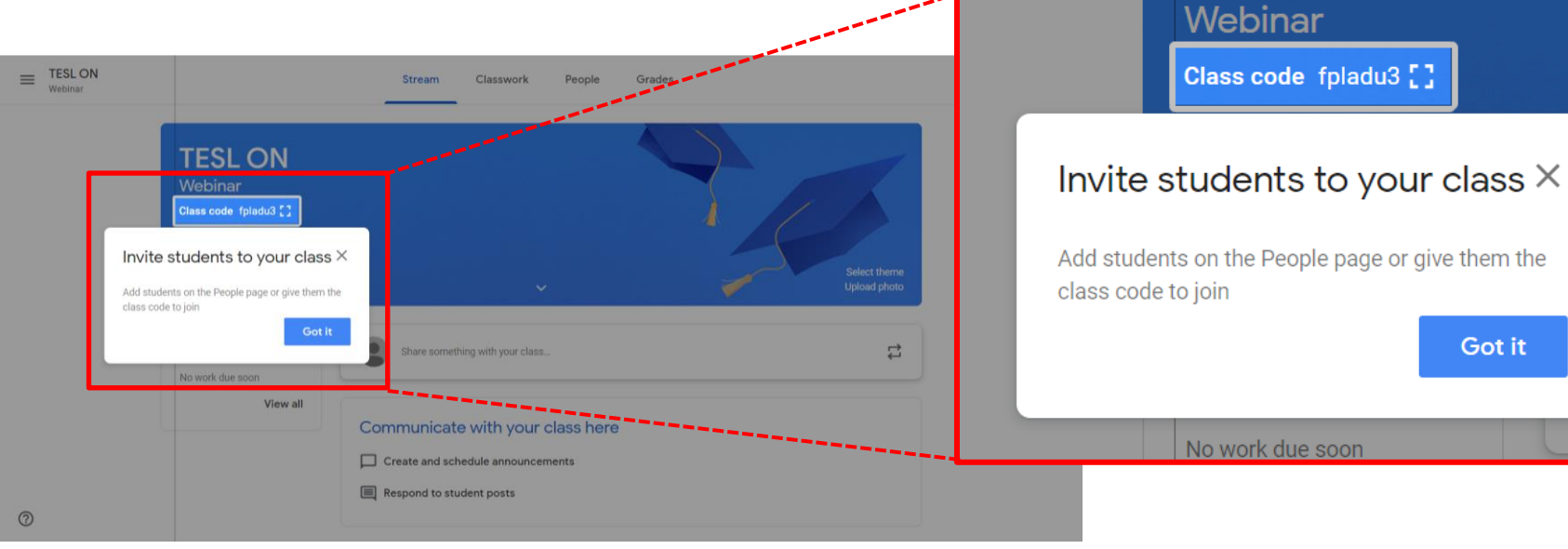

Got it

### **Student View**

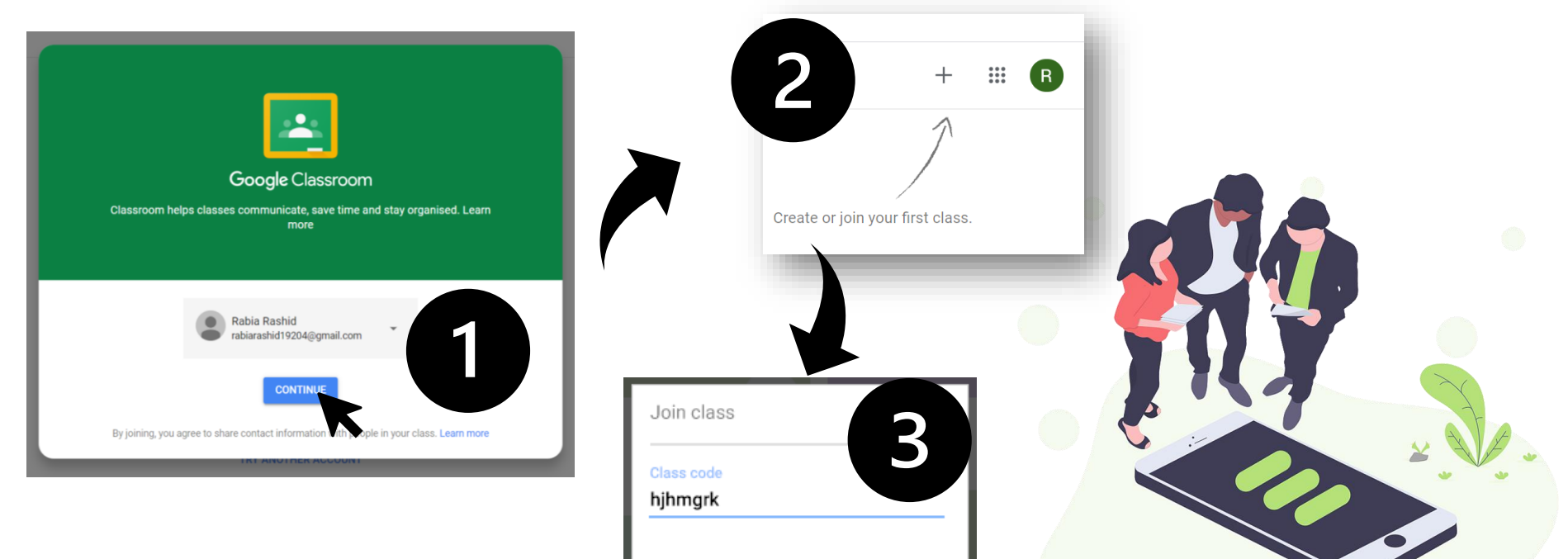

JOIN

### **Invite Students**

#### Method 2: Use the invite function

- 1. Click on "People"
- 2. Click on the 🐣
- 3. Type the email address

|              | Stream | Classwork | People | Grades |            |
|--------------|--------|-----------|--------|--------|------------|
| Teachers     |        |           |        |        | <u>음</u> + |
| Rabia Rashid |        |           |        |        |            |
| Students     |        |           |        |        | <u>ද</u> + |

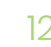

# Assigning Tasks

### Poll

Which of these Google apps have you used before?

- A. Google Docs E. B&C
- B. Google Slides F. A & C

C. Google Forms G. All of the above

A & B H. None of the above

## Thanks!

### Any questions?

#### You can find me at:

- ra2ns2002@gmail.com
- linkedin.com/in/rabiarashid74

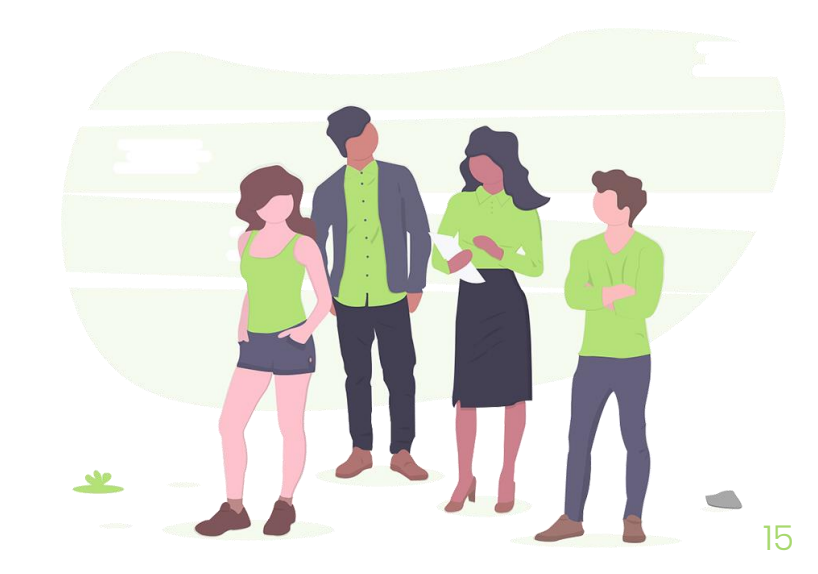